# **Gesamtablauf Neuantrag**

Nachfolgend wird am Beispiel des Neuantrags ein genauer Ablauf von der Antragserstellung bis zum Ausdruck und Versand des Spielausweises dargestellt. Anschließend werden dann lediglich noch die hiervon abweichenden Abläufe beschrieben. Der Ablauf gliedert sich im wesentlichen in:

- Antrag erstellen
- Antrag einreichen

## Antrag erstellen

Über die Auswahl des Unterpunkts ,Neuantrag' gelangt man zum Eingabe-Menü der Antragstellung. Bei jedem neuen Vorgang muss den ,Allgemeinen Nutzungsbedingungen' explizit zugestimmt werden. Danach kann der Antrag über ,Antrag ausfüllen' gestartet werden.

| T Pastonia                                                                                                    |   |
|----------------------------------------------------------------------------------------------------|---|
| Anträge Passe Possarchiv                                                                                                    |   |
| Antrag Spielberechtigung                                                                                                    | н |
| Daten zum Antrag Antragsnummer: 000 000 000 Aktion: Neuantrag Astragsteller: Ns ohne Verein Antragedatum: N 09.07.2021 0 Intermet akseptiere ich die Alfgemeinen Ntetzusgebedingungen. Artrag ausfüllen |   |
|                                                                                                    |   |
|                                                                                                    |   |

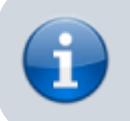

Das Antragsdatum kann vor-, aber nicht zurückdatiert werden.

Zur Erstellung des Antrages sind folgende Schritte notwendig:

1. Erfassung der persönlichen Daten des Spielers

Zunächst erfassen Sie die persönlichen Daten des Spielers und bestätigen die Eingabe (,Personendaten bestätigen'). Eine Korrektur der Daten ist bis zum Druck des Antrags grundsätzlich möglich (,Personendaten korrigieren').

#### 2. Spielrecht auswählen

Im zweiten Schritt wird nun das Spielrecht ausgewählt. Dabei werden nur jene Spielrechte angezeigt, die aufgrund des Alters und ggfs des Antragszeitpunkts möglich sind. Nach der Auswahl des Spielrechts errechnet das System das Spielrecht als Testberechnung. Das verbindliche Spielberechtigungsdatum wird erst ermittelt, wenn die Spielberechtigung endgültig beantragt wird.

#### 3. Antrag speichern und drucken

Über einen Klick auf ,Antrag Speichern' und ,Antrag Drucken' stellt das System einen ausgefüllten Antrag als pdf-Datei zum Download bereit. Im Anschluss befindet sich der Antrag im Status ,ausgefüllt'.

#### 4. Unterschriften einholen

Auf dem generierten Antrag müssen alle erforderlichen Unterschriften und Stempel eingeholt werden. Welche dies sind, können dem gedruckten Antrag entnommen werden. Der Antrag sollte abgespeichert werden und kann dem Spieler oder den Personensorgeberechtigten per E-Mail übermittelt werden. Alle Unterschriften müssen jedoch vor Beantragung der endgültigen Spielberechtigung im Original vorliegen.

Bei Jugendspielern ist in der Regel kein gesonderter Nachweis des Geburtsdatums (Geburtsurkunde oder amtliche Bestätigung) mehr notwendig. Die Passstelle behält sich allerdings vor, einen solchen ggfs. nachträglich anzufordern.

|          | ACHTUNG: Die Verbär<br>Abweichungen sind de | Folgende     |               |                |
|----------|---------------------------------------------|--------------|---------------|----------------|
|          | Verband                                     | mit Nachweis | ohne Nachweis | Besonderheiten |
| •        | HV Württemberg                              |              | X             |                |
|          | Hamburger HV                                | Х            |               | Nicht bei Ü 18 |
| <u> </u> | Pfälzer HV                                  |              | Х             |                |
|          | Südbadischer HV                             | Х            |               |                |
|          | HV Rheinhessen                              |              | X             | bei Korrektur  |
|          | HV Schleswig Holstein                       | Х            |               |                |
|          | HV Saar                                     | Х            |               |                |
|          | HV Westfalen                                | Х            |               |                |

#### Erfassung der persönlichen Daten:

| n PassOnline                                  |                            |                                                                                                    |                                                |
|-----------------------------------------------|----------------------------|----------------------------------------------------------------------------------------------------|------------------------------------------------|
| Anträge Pässe Passarchiv DHE                  |                            |                                                                                                    |                                                |
| Neuantrag                                     |                            |                                                                                                    | н                                              |
| Daten zur Person                              |                            |                                                                                                    |                                                |
| Titel:                                        |                            |                                                                                                    |                                                |
| Nachname:                                     |                            |                                                                                                    |                                                |
| Vomame:                                       |                            |                                                                                                    |                                                |
| Geburtstag:                                   | 📕 tt.mm.jjj 🗖              |                                                                                                    |                                                |
| Geburtsort:                                   |                            |                                                                                                    |                                                |
| Geburtsname:                                  |                            |                                                                                                    |                                                |
| Geschlecht:                                   | bitte wählen 👻             | 0                                                                                                    |                                                |
| Nation:                                       | Bundesrepublik Deutschland |                                                                                                    |                                                |
| Kaderspieler:                                 | nein 👻                     |                                                                                                    |                                                |
| Personendaten bestätigen An                   | trag neustarten            |                                                                                                    |                                                |
| н                                             |                            |                                                                                                    |                                                |
| Phoenix II - Version 2.9<br>Siebenmeter V 2.0 | Handball<br>Hand           | Iverband Rheinhessen e.V.   Rheinailee 1   55116 Mainz<br>dball4Ail AG   Fritz-Walter-Weg 19   70372 Stuttgart | Phoenix II - Wiki<br>Impressum   Fehler melden |

Bei der Erfassung der Personendaten sind folgende Pflichtfelder auszufüllen:

| Nachname     | Vorname                       |
|--------------|-------------------------------|
| Geburtsdatum | Geburtsort                    |
| Geschlecht   | Nation                        |
| Kaderspieler | Geburtsname (je nach Verband) |

Bezüglich des Geschlechts gelten folgende Regeln:

Die Spielberechtigung wird nach dem im behördlichen Personenstandseintrag oder einem vergleichbaren ausländischen Personenregister angegebenen Geschlecht "weiblich" oder "männlich" entsprechend der Altersklasse erteilt. Siehe auch §10(3) und (4) SpO DHB SpO DHB

#### Spielrecht auswählen und Antrag speichern:

Nachdem die persönlichen Daten erfasst wurden, kann nun das Spielrecht ausgewählt werden.

| Daten zu vorliege                                                                                                    | nden Unterlagen                                                                                                    |                          |
|----------------------------------------------------------------------------------------------------|----------------------------------------------------------------------------------------------------|--------------------------|
| Passalatus:                                                                                                    |                                                                                                    |                          |
| Namei                                                                                                    | Mustermann, Muster                                                                                                    | Details                  |
| Geburtstag:                                                                                                    | 06.07.2001                                                                                                    |                          |
| Daten zum Spieln                                                                                                    | echt                                                                                                    |                          |
| Spielrecht: (2) als<br>() als<br>( | gerneine Spielberechtigung<br>gernein + Zweitspielrecht (E)<br>gerneins Spielberechtigung inkl. Vertrag (Erwachsene)<br>gerneins Spielberechtigung inkl. Vertrag und Ausliehe<br>gerneine Spielberechtigung inkl. Vertrag, Ausleihe und Zwe                                   | sifachapielrecht         |
| Spielrecht: 8 al.<br>0 al.<br>0 al.<br>0 al.<br>0 al.<br>0 al.                                                                                                    | gemeine Spielberechtigung<br>gemein Spielberechtigung (Erwachsene)<br>gemeine Spielberechtigung inkl. Vertrag (Erwachsene)<br>gemeine Spielberechtigung inkl. Vertrag und Ausleihe<br>gemeine Spielberechtigung inkl. Vertrag, Ausleihe und Zwe<br>beantragten Spielrechte    | sifachapielrecht         |
| Spielrecht: 8 al.<br>0 al.<br>0 al.<br>0 al.<br>0 al.<br>0 al.<br>0 al.<br>0 al.<br>0 al.<br>0 al.                                                                                                    | gemeine Spielberechtigung<br>gemeins Spielberechtigung (Erwachsene)<br>gemeine Spielberechtigung inkl. Vertrag (Erwachsene)<br>gemeine Spielberechtigung inkl. Vertrag und Ausleihe<br>gemeine Spielberechtigung inkl. Vertrag, Ausleihe und Zwe<br>• beantragten Spielrechte | oifachapiel-echt<br>ginn |
| Spielrecht:  als als als als als als als als als als                                                                                                    | gemeine Spielberechtigung<br>gemein Spielberechtigung inkl. Vertrag (Erwachsene)<br>gemeine Spielberechtigung inkl. Vertrag und Ausleihe<br>gemeine Spielberechtigung inkl. Vertrag, Ausleihe und Zwi<br>• beantragten Spielrechte Bei<br>09.                                 | ginn<br>97.2021          |

In der Tabelle unterhalb der Spielrechtsauswahl finden sich die zugeordneten Spielrechte sowie das Datum des wahrscheinlichen Beginns. Durch Klick auf den Button "Antrag speichern" werden die Eingaben gesichert.

#### Antrag drucken

Nachdem der Antrag gespeichert wurde, sieht man im unteren Bildschirmrand den Button "Antrag Drucken". Durch klick des Buttons kann der Antrag gedruckt oder auch gesichert werden. Nachfolgend finden sich zwei Beispielausdrucke für einen Pass Neuantrag für Aktive und für Jugendliche.

| Neuantrag | einer | Spielberechtigung |  |
|-----------|-------|-------------------|--|
| neuanuag  | enner | opierberechtugung |  |

| Daten zum Antrag |                |              |            |
|------------------|----------------|--------------|------------|
| Verband          | HV Rheinhessen | Erstell am:  | 09.07.2021 |
| Antragsteller    | % ohne Verein  | A-Nr         | 7615       |
| Vereinsnummer    | 0              |              |            |
| Daten zur Person |                |              |            |
| Titel            |                | Geburtsname  |            |
| Name             | Mustermann     | Geburtsort   |            |
| Vomame           | Muster         | Geschlecht   | männlich   |
| Cebutadatum      | 66.07.2001     | Nationalitat | DEU        |

Daten zum beantragten Spielrecht

Spielberechtigung allgemein
 Freundschaftsspiele

Verbindliche Erklärungen

Alle Angaben werden mit nachfolgender Unterschrift bestätigt. Spielerlin und Verein erklaren, dass Satzung und Ordnungen sowi Durchführungsbestimmungen und Beschlüsse der Organe des DHB und des Landesverbandes für sie verbindlich sind.

- Spielen'in und Verein bestätigen, dass der/die Spielen'in Mitglied im antragstellenden Verein ist.

Dertdie Spielerin versichert, dass ihmilter noch nie eine nationale oder internationale Spielberechtigung erteilt worden ist. Ver Authahme der aktiven Ausübung wird eine sportmedizinische Untersuchung emplohien.

 Derdlie Spielerin ist damit einverstanden, dass seine persönlichen Daten elektronisch in einer Datenbank gespeichert werden. Die Daten werden nur zu verbandsinternen Zwecken im Rahmen der DSGVO, des BDSG und der Datenschutzregelung des Landesverbandes verarbeitet. Weitere Informationen stellt der Landesverband zur Verfügung.

Wenn nachfolgend nicht anders vermerkt, erklären Spieler und Verein, dass gegen denktie Spieler/in kein zportliches Verfahren eingeleitet, zu erwarten oder eine persönliche Spierre angeordnet ist.

\_\_\_\_\_JA, es existiert ein relevantes Verfahren. Zuständige Stelle, Aktenzeichen und ggt. Sperre bis \_\_\_\_\_\_

Unterschriften

| Neuantrag e                                                  | iner Spielberechtigung                                                                                              |                                                                                                    | 7665                                                                     |
|--------------------------------------------------------------|----------------------------------------------------------------------------------------------------|----------------------------------------------------------------------------------------------------|--------------------------------------------------------------------------|
| Daten zum Antrag                                             |                                                                                                    |                                                                                                    |                                                                          |
| Verband                                                      | HV Rheinhessen                                                                                                    | Enstellt am:                                                                                                    | 01.08.2021                                                               |
| Antragsteller                                                | % ohne Verein                                                                                                    | A-Nr                                                                                                    | 7665                                                                     |
| Vereinsnummer                                                | 0                                                                                                    |                                                                                                    |                                                                          |
| Daten zur Person                                             |                                                                                                    |                                                                                                    |                                                                          |
| Titel                                                        |                                                                                                    | Geburtsname                                                                                                    |                                                                          |
| Name                                                         | Musterfrau                                                                                                    | Geburtsort                                                                                                    |                                                                          |
| Vorname                                                      | Eva                                                                                                    | Geschlecht                                                                                                    | weblich                                                                  |
| Geburtsdatum                                                 | 02.05.2005                                                                                                    | Nationalität                                                                                                    | DEU                                                                      |
| Daten zum beantza<br>- Spielberechtigun<br>- Freundschaftssp | igten Spielrecht<br>g allgemein<br>iele                                                                             |                                                                                                    |                                                                          |
| Verbindliche Erkle                                           | rungen                                                                                                    |                                                                                                    |                                                                          |
| <ul> <li>Alle Angaben w<br/>Durchf ührungsbe</li> </ul>      | erden mit nachfolgender Unterschrift I<br>estimmungen und Beschlüsse der Orgi                                       | bestätigt. Spieleriin und Verein erklären,<br>ane des DHB und des Landesverbandes                                  | dass Satzung und Ordnungen sowie<br>für sie verbindlich sind.            |
| - Spielen'in und Ve                                          | rrein bestätigen, dass der/die Spieler/ir                                                                           | n Mitglied im antragstellenden Verein ist.                                                                         |                                                                          |
| - Deridie Spieleri<br>Aufnahme der al                        | in versichert, dass ihm/ihr noch nie<br>diven Ausübung wird eine sportmedizi                                        | eine nationale oder internationale Spie<br>nische Untersuchung empfohlen.                                          | iberechtigung erteilt worden ist. Vo                                     |
| - Dentile Spielen<br>Daten werden<br>Landesverbande          | n ist damit einverstanden, dass seine<br>nur zu verbandsinternen Zwecken<br>z verarbeitet. Weitere Informationen st | persönlichen Daten elektronisch in eine<br>im Rahmen der DSGVO, des BDSG<br>tellt der Landesverband zur Verlügung. | r Datenbank gespeichert werden. Die<br>i und der Datenschutzregelung des |
| <ul> <li>Wenn nachfolge<br/>eingeleitet, zu er</li> </ul>    | nd nicht anders vermerkt, erklären 3<br>warten oder eine persönliche Sperre a                                       | Spieler und Verein, dass gegen den/die<br>ngeordnet ist.                                                           | Spielerin kein sportliches Verfahren                                     |
| JA, es existi                                                | ert ein reievantes Verfahren. Zuständig                                                                             | pe Stelle, Aktenzeichen und ggf. Sperre b                                                                          | ia                                                                       |
|                                                              |                                                                                                    |                                                                                                    |                                                                          |

Unterschriften

#### Antragsübersicht

Die gespeicherten Anträge können jetzt auf der Übersichtsseite aufgelistet werden.

| h PassOnine        |                 |            |               |             |           |           |             |          |             |                 |                  |          |
|--------------------|-----------------|------------|---------------|-------------|-----------|-----------|-------------|----------|-------------|-----------------|------------------|----------|
| intrige Pisso Pass | archiv DHB      |            |               |             |           |           |             |          |             |                 |                  |          |
| A-921              |                 |            |               | A-Mathewa   | Ale exep  | ekoltymek | fer         | ~        | Expression  |                 |                  |          |
| Aktions            |                 |            |               | P-Status:   | Keine Aus | Make      |             | ~        | Frist bis   |                 |                  |          |
| Name               |                 |            |               | Vomamei     |           |           |             |          | Geburtstags |                 |                  |          |
| Verein/V-tin 0     | % ohne Verein   |            | v             | Verein Orfa |           |           |             |          |             |                 |                  |          |
| Q, 4 25 >          | 19 fryskrisse 🕇 | × ×        |               |             |           |           |             |          |             |                 |                  |          |
| A-No. Name         | e Vorname       | Geburtstag | Varain        | ۷           | -Nr. A    | Action    | Eingereicht | A-Status | P-Statu     | n letzt<br>Andr | e Friat          |          |
| 7610 Hang          | er Ann          | 03.12.1991 | TV Harshheim  | a           | 10        | -         | 12.07.21    | Kan      | metry       | 21.0            | 7.2021 24.07.203 | 1 Detail |
| 7665 Mush          | erfrau Dea      | 02.05.2005 | No hos Varsin | 0           |           |           | 01.01.00    | ALC: 1   |             | 01.0            | 8.2021           | Detail   |

Im oberen Bereich des Bildschirms lassen sich die Anträge nach verschiedenen Kriterien filtern. Die Treffer werden in einer Tabelle im unteren Bereich angezeigt. In der zweiten Spalte (neben der Markierspalte) findet sich die Antragsnummer (A-Nr.). Durch klick auf die ANtragsnummer öffnet sich ein Fenster und der Antrag wird angezeigt und kann heruntergeladen werden. Auf der rechten Seite der Tabelle gibt es die Spalte "Details". Durch klick werden die deteilierten Antragsdaten angezeigt.

# Antrag einreichen

Liegen alle Unterschriften vor, kann über den Menüpunkt , Anträge', der Antrag ausgewählt und mit einem Klick auf das Icon ,Stift' die endgültige Spielberechtigung beantragt werden.

5/7

|        |            |          |            | Ein           | reichen |
|--------|------------|----------|------------|---------------|---------|
| Q 4 25 | > 19 Erge  | bnisse 🕇 | 2 ×        |               |         |
| A-Nr.  | Name       | Vorname  | Geburtstag | Verein        | V-Nr.   |
| 0 7619 | Hänger     | Ann      | 05.12.1991 | TV Horchheim  | 0       |
| 0 7665 | Musterfrau | Eva      | 02.05.2005 | % ohne Verein | 0       |

Es öffnet sich der Bildschirm um die Daten zur Einreichung des Antrages zu vervollständigen. Hierzu ist es notwendig, verschiedene Dateien hochzuladen.

| A PassOnline                     |                                                                                                    |                              |                                                    |         |
|----------------------------------|----------------------------------------------------------------------------------------------------|------------------------------|----------------------------------------------------|---------|
| Antrage Passe Passarchiv         | DHB                                                                                                    |                              |                                                    |         |
| Bestätigung Antrag               |                                                                                                    |                              |                                                    |         |
| Unlead Astron                    |                                                                                                    | Varsio                       | Si ohna Varain                                     |         |
| apara ranag.                     | Durchauber Keine Datei ausgewählt.   Hinnelis Die Beentresson im Onlines Verfahren ist nur mit Hochladen                                                                     | Antragaarts                  | Neuantrag                                          |         |
|                                  | des Antrages möglich.                                                                                                    | Datum Antragstellung:        | 01.08.2021 15:41                                   |         |
| Uplead zusätzliche<br>Dokumenter | Dunheuhen Keine Datei ausgenählt. @ Kochladen                                                                                                    | A-Rm                         | 7663                                               |         |
| Upload Passbild:                 |                                                                                                    | Namer                        | Musterfrau, Eva                                    | Details |
|                                  |                                                                                                    | Gebortstag:                  | 02.05.2005                                         |         |
|                                  | -                                                                                                    | Abmeldedatum letzter Verein: | 01.01.1800                                         |         |
|                                  |                                                                                                    | Spielrechter                 | Preundschaftsspiele<br>Spielberechtigung allgemein |         |
|                                  | Durdsuchen Keine Datei ausgewählt. @ Hochladen                                                                                                    |                              |                                                    |         |
|                                  | Die Beentragung eines Passes im Onliner-Verfahren ist nur mit einem<br>elektronischen Rassbild möglich. Weitere Informationen gibt es auf den<br>Seiten der Bundesdruckerei. |                              |                                                    |         |
| Antrag einreichen                |                                                                                                    |                              |                                                    |         |
|                                  |                                                                                                    |                              |                                                    |         |
|                                  |                                                                                                    |                              |                                                    |         |
|                                  |                                                                                                    |                              |                                                    |         |

#### 1. Upload des unterschriebenen Antrages

Der unterschriebene Antrag wird hochgeladen. Es kann nur ein Dokument hochgeladen werden. Es ist grundsätzlich der Antrag hochzuladen, dessen Antragsnummer im System angezeigt wird. Nach dem hochladen können die Daten hier nochmals angezeigt werden.

#### 2. Upload zusätzlicher Dokumente

Jetzt lassen sich weitere Dokument in beliebiger Anzahl hochladen. Die Dokumente können als pdf oder als Bildformat (jpg, tif,...) hochgeladen werden. Nach dem hochladen können die Daten hier nochmals angezeigt werden.

#### 3. Upload Passbild

Ist im Personenaccount bereits ein Passbild hinterlegt, wird es hier automatisch angezeigt. Es muss ein aktuelles digitales Passbild (nur Kopf und Schulterbereich) hochgeladen werden. Das Passbild muss als Dateiformat JPG oder PNG aufweisen. Es genügt eine Auflösung von 120 dpi und 110×150 Pixel (Quotient Höhe/Breite größer 1,2). Das hochgeladene Foto wird zur Kontrolle im Vorschaufenster sichtbar. Ohne Bild läßt sich der Antrag nicht absenden. Ein bereits hinterlegtes Bild muss durch ein aktuelles Foto ersetzt werden. Wenn alle benötigten Dateien hochgeladen wurden, kann der Antrag über den Button "Antrag einreichen" in den nächsten Prozesschritt gehen. Es öffnet sich eine Bildschirmmaske in welcher die Eingaben bestätigt werden müssen und in der die Frage beantwortet werden muß, ob gegen den Spieler ein sportliches Verfahren anhängig ist.

Über den Menüpunkt ,Pässe' kann mit einem Klick auf die Pass-Nr. die Druckdatei der Spielberechtigung angezeigt und als Nachweis der Spielberechtigung ausgedruckt werden.

Spieler, die einen gültigen Phönix II-Account haben können auf ihren Nachweis der Spielberechtigung selbst zugreifen und diesen ausdrucken oder über die App IDOnline den digitalen Nachweis der Spielberechtigung verwenden.

Informationen zur Beantragung eines Vereinswechsels, finden sich unter Antrag auf Vereinswechsel

### 1. Antrag einreichen und prüfen

Mit Klick auf ,Antrag einreichen' gelangt man nun zur Antragsübersicht. Über ,Daten korrigieren' hat man ein letztes Mal die Möglichkeit die eingegeben Personendaten und hochgeladenen Dateien nochmals zu korrigieren. Sofern die Passstelle eine Überprüfung durchführen soll, kann diese explizit angefordert werden und es ist im Feld ,Bemerkungen´ ein Grund für die Überprüfung einzutragen. In diesem Fall ist das Erstellen eines vorläufigen Spielausweises nicht möglich, der Antrag wird aber unter ,Anträge' abgelegt.

#### 2. Antrag absenden

Vor der endgültigen Absendung des Antrags muss beantwortet und bestätigt werden:

- 1. ob ein sportgerichtliches Verfahren anhängig ist
- 2. die Befugnis vorliegt, eine Spielberechtigung zu beantragen
- 3. die genannten Daten vollständig und korrekt sind
- 4. alle benötigten Unterschriften auf dem Antrag vorhanden sind
- 5. die Abschnitte IV und V der Spielordnung des DHB (§§ 10-19 SpO DHB) zur Kenntnis genommen und bei der Antragstellung beachtet wurden

### 3. Vorläufigen Spielausweis ausstellen

Nach dem Klick auf ,Absenden', stellt das System einen vorläufigen Spielausweis bereit, der abgespeichert und ausgedruckt werden kann. Dieser Spielausweis ist maximal 14 Tage gültig. Die Vorlage dient als Nachweis für das Vorhandensein einer Spielberechtigung (gilt nicht in der 3. Liga).

> Verzögert sich die Bearbeitung, weil der Antrag durch Versäumnisse des Vereins nicht bearbeitet werden kann, wird der vorläufige Spielausweis ungültig. Eine Verlängerung der Gültigkeit ist nicht möglich.

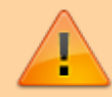

Verzögert sich die Bearbeitung, weil der Antrag durch Versäumnisse des Vereins nicht bearbeitet werden kann, wird der vorläufige Spielausweis ungültig. Eine Verlängerung der Gültigkeit ist nicht möglich.

Solange der Antrag noch nicht abschließend von der Passstelle geprüft wurde, ist die Verwendung des vorläufigen Spielausweises auf eigene Verantwortung des Vereins. Sofern sich bei der Prüfung Gründe ergeben, die einen Widerruf des Antrags und somit ein Unwirksam werden der Spielberechtigung zur Folge haben, liegt das Verschulden hierfür beim Verein.

Im Regelfall erfolgt die Prüfung durch die Passstelle und das Erstellen der

Druckdatei des Spielausweises innerhalb dieser 14 Tage.

From: https://wiki.handball4all.de/ -

Permanent link: https://wiki.handball4all.de/doku.php?id=doku:paesse:neuantrag&rev=1731601092

Last update: 2024/11/14 17:18

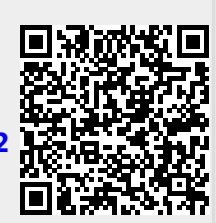